#### ขั้นตอนการลงทะเบียนกิจกรรมเพื่อเข้าแข่งขันงานศิลปหัตถกรรมนักเรียน ครั้งที่ 70

### ประจำปีการศึกษา 2565 ระดับเขตพื้นที่การศึกษามัธยมศึกษาเพชรบูรณ์ กลุ่ม 3

1. เข้าไปที่เว็บไซต์การแข่งขัน : https://sillapa65.vichakan.net/sm-pbn3/

| การแข่งขันทักษะวิชาการ ปีการศึกษา 256            | 5 ระดับเขตที่แท็การศึกษา สพม. เขด 40 (เพชรบูรณ์) [ก                                                                                                    | ลุ่ม สพม.เพษรบูรณ์ 3]                                                                                                 |                                                                           |                                              |
|--------------------------------------------------|----------------------------------------------------------------------------------------------------|----------------------------------------------------------------------------------------------------|---------------------------------------------------------------------------|----------------------------------------------|
| мнт.імгг.                                        | มาหศิลป<br>ประจำปีการศัก<br>พิพ<br>วั                                                                                                    | หัพตกรรมหักเรีย<br>าษา 2565 ระดับเงษพื้นที่การศึก<br>ไฟ.IWKSUSณี<br>เหนี่ 19-21 กันยา<br>โรมเรียนหิยมศิลป์อนุสรณ์ และ | ยห ครั้ง<br><sup>เขามั</sup> รยมศึกษ<br>โ ∩จุ่่<br>ยห 256<br>โรวเรียนหนอว | ม <sub>ี</sub> ที่ 70<br>มพระบูรณ์<br>5<br>5 |
| เมบูหลัก                                         | ข่าวประช                                                                                                    | าสัมพันธ์                                                                                                    |                                                                           | เข้าสู่ระบบ                                  |
| 🔶 หน้าแรก                                        | :: ปฏิทินการดำเนิน                                                                                                    | าารจัดการแข่งขัน ::                                                                                                   | ชื่อผู้ใช้ :                                                              | asaa Username                                |
| 🔶 รายชื่อ น.ร. ครู แต่ละกิจกรรม                  | <ul> <li>+ เปิดลงทะเบียนนักเรียน/ครู ระดับเขตพื้นที่</li> <li>+ ประชุมกรรมการตัดสินแข่งขันทุกรายการ</li> </ul>                                                 | 8 - 12 กันยายน 2565<br>8 กันยายน 2565 (ประชุมออนไลน์)                                                                 |                                                                           |                                              |
| 🔶 คณะกรรมการจัดการแข่งขัน                        | <ul> <li>+ ปิดระบบการลงทะเบียนนักเรียน/ครู</li> <li>+ ตรวจสอบรายชื่อและขอแก้ไขในระบบ</li> </ul>                                                                | 12 กันยายน 2565 เวลา 16.30 น.<br>13 - 14 กันยายน 2565                                                                 | Password:                                                                 | nsan password                                |
| ♦ แสดงรายชื่อเป็นราย ร.ร.                        | <ul> <li>+ เปิดให้พิมพ์บัตรประจำตัว นักเรียน/ครู</li> <li>+ จัดการแข่งขันหุ่นยนต์ระดับเขตพื้นที่</li> </ul>                                                    | 15 - 16 กันยายน 2565<br>19 - 21 กันยายน 2565                                                                          | fgq                                                                       | กรอก รหัสป้องกัน                             |
| 🔶 ผลการแข่งขันรายกิจกรรม                         | <ul> <li>+ จัดการแข่งขันระดับเขตพื้นที่</li> <li>+ ประกาศผลการแข่งขัน ระดับเขตพื้นที่</li> </ul>                                                               | 19 - 21 กันยายน 2565<br>หลังจบการแข่งขัน                                                                              |                                                                           | ເພ້າສູ່ຣະນນ                                  |
| <ul> <li>ผลการแข่งขันแยกตามเขตพื้นที่</li> </ul> | <ul> <li>พิมพ์เกียรติบัตรการแข่งขัน</li> </ul>                                                                                                    | 30 กันยายน 2565                                                                                                    |                                                                           |                                              |
| 🔶 สรุปเหรียญรางวัล                               |                                                                                                    | and the second second second second second second second second second second second second second second second      |                                                                           | ระบบจัดการ                                   |
| 🔶 สรุปตัวแทนแข่งในระดับภาค                       | พลกเกณฑการเปลยนตว                                                                                                    | การเบลยนแบลงขอมูลชอ - สกุล<br>เสลนของโรงเรียนที่เข้าแข่งขัน                                                           |                                                                           |                                              |
| 🔶 ข้อมูลสถานที่แข่งขัน                           | มู่หลักเกณฑ์กา                                                                                                    | รเปลี่ยนตัว ดังนี้                                                                                                    | 💠 เข้าสู่ระบ                                                              | ш                                            |
| 🔶 ดูมีอการใช้งานเว็บไซต์                         | <ol> <li>การแข่งขันประเภทเดี่ยวหรือมีผู้เข่</li> <li>การแข่งขันประเภททีม</li> <li>การแข่งขันประเภททีม</li> <li>1 ทีม 2-3 คน</li> <li>2.1 ทีม 4-6 คน</li> </ol> | แข่งขัน 1 คน ไม่สามารถเปลี่ยนตัวได้<br>สามารถเปลี่ยนตัวได้ ดังนี้<br>เปลี่ยนตัวได้ 1 คน<br>ปลี่ยนตัวได้ไม่เกิน 2 คน   |                                                                           | การนำเสนอ                                    |

 ทำการเข้าสู่ระบบที่ส่วนการเข้าสู่ระบบด้านขวามือโดยกรอกชื่อผู้ใช้ รหัสผ่านที่ท่านได้รับ รวมถึงรหัส ป้องกันให้ถูกต้อง จากนั้นคลิกที่ปุ่ม "เข้าสู่ระบบ"

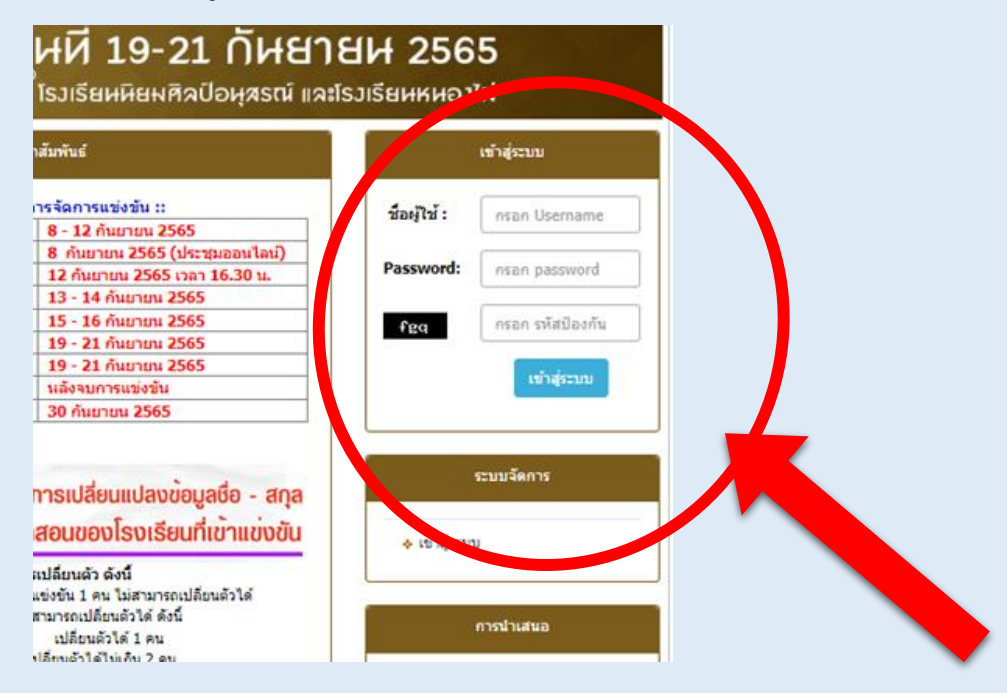

3. ท่านจะเข้าสู่ระบบลงทะเบียนของโรงเรียน ทำการตรวจสอบข้อมูลหน้าเว็บไซต์ว่าถูกต้องหรือไม่

|                                               | เปียนของโรงเรียน 💩<br>มองทะเบียนและรายงานตย<br>ปหัยกกรรมนักเรียน                                                                             |
|-----------------------------------------------|----------------------------------------------------------------------------------------------------|
| รายการ                                        |                                                                                                    |
| 📝 <u>หน้าหลัก</u>                             | โรงเรียนนิยมศิลป์อนุสรณ์ สพม. เขต 40 (เพชรบูรณ์) [กลุ่ม สพม.เพชรบูรณ์ 3]                                                                     |
| 👿 <u>แก้ไขข้อมูลโรงเรียน</u>                  |                                                                                                    |
| 🕵 ลงทะเบียนแข่งขัน [ปิดแล้ว]                  |                                                                                                    |
| 💓 แก้ไข+เปลี่ยนตัว [ปิด]                      | Username :<br>Password :                                                                                                    |
| พิมพ์เอกสาร                                   |                                                                                                    |
| 📁 <u>รายชื่อนักเรียนและครูทั้งหมด</u>         | ผู้ติดต่อ : นายสุรพิชญ์ วงศ์น้อย<br>โดยอี้แหล้งหนี้อุปอมสุดภูเ 200 หม่ 12 ค.ช่วโดง อ.อิเซ็นตหรือ เพชตรเตอร์                                  |
| รายชื่อนักเรียนและครูทั้งหมด<br>แยกตามวันแข่ง | เรงเรยนนยมพลยอยุสาม 290 หมู่ 15 ต.ท.กรุง อ.ก.อยรบุร จ.ล.ของบุรเน<br>เบอร์โทรง<br>E-mail                                                      |
| 🚋 พิมพ์บัดรประจำดัว [ปิด]                     |                                                                                                    |
| 🔯 <u>เพิ่มรูปในบัตรประจำตัว</u>               |                                                                                                    |
| 🔯 <u>เพิ่มข้อมูลการติดต่อ ครู</u> ใหม่!!!     | <u>[กรุณาเพิ่มข้อมูลการติดต่อของครูผู้ฝึกสอนทุกท่าน คลิกทีนี]</u>                                                                            |
| 🌆 พิมพ์เกียรดิบัตร [ปิด]                      |                                                                                                    |
| ตรวจสอบข้อมูล                                 | แบบหางการค่าเป็นงานของโรงเรียน                                                                                                    |
| 💓 ผลการลงทะเบียนทั้งเขต                       | ให้โรงเรียนตรวจสอบข้อมูลการแข่งขัน ชื่อ สกุล นักเรียน ครู และอื่นๆให้เรียบร้อย เพื่อผลประโยชน์ของทางโรงเรียนเอง และปฏิบัติตามกำหนดการที่แจ้ง |
| 👿 ความครบถ้วนในการลงทะเบียน                   |                                                                                                    |
| 🥵 นักเรียนที่แข่งมากกว่า 1 กิจกรรม            |                                                                                                    |
| ผลการแข่งขัน                                  |                                                                                                    |
| สรุปผลการแข่งขันของโรงเรียน                   |                                                                                                    |
| สรุปเหรียญรางวัลของโรงเรียน                   |                                                                                                    |

4. คลิกที่เมนู **"ลงทะเบียนแข่งขัน"** บริเวณแถบคำสั่งด้านซ้ายมือของหน้าจอ

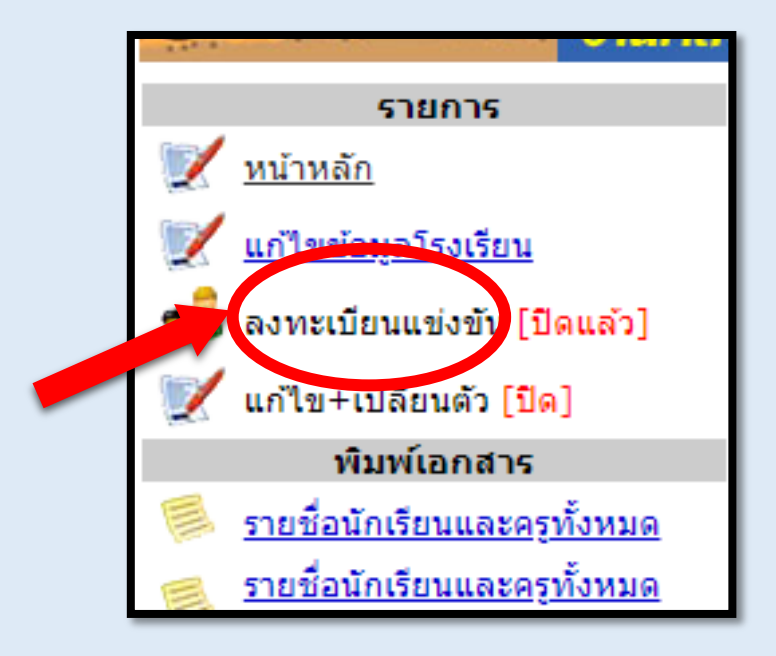

5. เลือกหมวดหมู่การแข่งขันที่จะทำการลงทะเบียน เช่น ภาษาไทย

| มวเ  | จหมู่การแข่งขัน                    | แนวทางการตาเนนงานของเรงเรย<br>ให้โรงเรียนตรวจสอบข้อมูลการเ<br>เรียบร้อย เพื่อผลประโยชน์ของทา<br>ที่แจ้ง |  |
|------|------------------------------------|----------------------------------------------------------------------------------------------------|--|
| ำดับ | เ หมวดหมู่                         | กิจกรรม                                                                                                 |  |
| 1    | <u>ภาษาไทย</u>                     | 0                                                                                                    |  |
| 2    | <u>คณิตศาสตร์</u>                  | 0                                                                                                    |  |
| 3    | <u>วิทยาศาสตร์</u>                 | 0                                                                                                    |  |
| 4    | <u>สังคมศึกษา ศาสนาและวัฒนธรรม</u> | 0                                                                                                    |  |
| 5    | <u>สุขศึกษา และพลศึกษา</u>         | 0                                                                                                    |  |
| 6    | <u>ศิลปะ-ทัศนศิลป</u> ิ            | 0                                                                                                    |  |
| 7    | ศิลปะ-ดนตรี                        | 0                                                                                                    |  |
| 8    | <u>ศิลปะ-นาฏศิลป</u>               | 0                                                                                                    |  |
| 9    | <u>ภาษาต่างประเทศ</u>              | 0                                                                                                    |  |
| 10   | <u>กิจกรรมพัฒนาผู้เรียน</u>        | 0                                                                                                    |  |
| 11   | คอมพิวเตอร์                        | 0                                                                                                    |  |
| 12   | <u>หุ่นยนต์</u>                    | 0                                                                                                    |  |
| 13   | <u>การงานอาชีพ</u>                 | 0                                                                                                    |  |
| 14   | <u>เรียนรวม - ภาษาไทย</u>          | 0                                                                                                    |  |
| 15   | <u>เรียนรวม - ศิลปะ</u>            | 0                                                                                                    |  |
| 16   | เรียนรวม - การงานอาชีพและเทคโนโลยี | 0                                                                                                    |  |

- 6. เลือกรายการที่ต้องการลงทะเบียนโดย
  - 6.1 ทำการเลือกที่ช่องด้านหน้ารายการการแข่งขันดังตัวอย่าง
  - 6.2 จากนั้นคลิกที่ปุ่ม "ตกลง" ด้านล่าง

| หมว | เดหมู่ | : ภา                                                                                                    | ษาไทย 6.1                                              |          |     |
|-----|--------|----------------------------------------------------------------------------------------------------|--------------------------------------------------------|----------|-----|
| No. | P      | -nen                                                                                                    | รายการ                                                 | นักเรียน | ครู |
| 1   | 272    | <                                                                                                    | การขณะศดลายมือสื่อภาษาไทย ม.1-ม.3                      | 0/1      | 0/1 |
|     | 273    | <ul> <li>Image: A set of the set of the</li></ul> | การแข่ มันคัดลายมือสื่อภาษาไทย ม.4-ม.6                 | 0/1      | 0/1 |
| 3   | 650    | <ul> <li>Image: A start of the start of the start of</li></ul> | การของขันวรรณกรรมพิจารณ์ ม.1-ม.3                       | 0/1      | 0/1 |
| 4   | 651    |                                                                                                    | การแข่งขันวรรณกรรมพิจารณ์ ม.4-ม.6                      | 0/1      | 0/1 |
| 5   | 654    |                                                                                                    | การแข่งขันพินิจวรรณคดี ม.1-ม.3                         | 0/1      | 0/1 |
| 6   | 655    |                                                                                                    | การแข่งขันพินิจวรรณคดี ม.4-ม.6                         | 0/1      | 0/1 |
| 7   | 652    |                                                                                                    | การแข่งขันเรียงร้อยถ้อยความ(การเขียนเรียงความ) ม.1-ม.3 | 0/1      | 0/1 |
| 8   | 653    |                                                                                                    | การแข่งขันเรียงร้อยถ้อยความ(การเขียนเรียงความ) ม.4-ม.6 | 0/1      | 0/1 |
| 9   | 276    |                                                                                                    | การแข่งขันการท่องอาขยานทำนองเสนาะ ม.1-ม.3              | 0/1      | 0/1 |
| 10  | 277    |                                                                                                    | การแข่งขันการท่องอาขยานทำนองเสนาะ ม.4-ม.6              | 0/1      | 0/1 |
| 11  | 658    |                                                                                                    | การแข่งขันกวีเยาวชนคา 500 (อ.บท) ม.1-ม.3               | 0/2      | 0/2 |
| 12  | 657    |                                                                                                    | การแข่งขันกวีเยาวชน 6.2 (๔ บท) ม.4-ม.6                 | 0/2      | 0/2 |
| 13  | 686    |                                                                                                    | นข่งขันต่อคำศัพท์ <u>คา พยา</u> น.1-ม.3                | 0/2      | 0/2 |
| 14  | 87     |                                                                                                    | การแช่ง แต่พท์ภาษาไทย (คำคมเดิม) ม.4-ม.6               | 0/1      | 0/1 |
|     |        | ตกลง                                                                                                    |                                                        |          |     |
|     |        |                                                                                                    |                                                        |          |     |

| No. | 1   | เลือก | รายการ                                                            | นักเรียน | ครู |
|-----|-----|-------|-------------------------------------------------------------------|----------|-----|
| 1   | 272 |       | <u>การแข่งขันคัดลายมือสื่อภาษาไทย ม.1-ม.3 [ลงทะเบียน นร. ครู]</u> | 0/1      | 0/1 |
| 2   | 27  |       | <u>การแข่งขันคัดลายมือสื่อภาษาไทย ม.4-ม.6 [ลงทะเบียน นร. ครู]</u> | 0/1      | 0/1 |
| 3   | 65  |       | <u>การแข่งขันวรรณกรรมพิจารณ์ ม.1-ม.3 [ลงทะเบียน นร. ครู]</u>      | 0/1      | 0/1 |
| 4   | 65  |       | การแข่งขันวรรณกรรมพิจารณ์ ม 4-ม 6                                 | 0/1      | 0/1 |
| 5   | 654 |       | การแข่งขันพินิจวรรณคดี ม.1-ม.3                                    | 0/1      | 0/1 |
| 6   | 655 |       | การแข่งขันพินิจวรรณคดี ม.4-ม.6                                    | 0/1      | 0/1 |
| 7   | 652 |       | การแข่งขันเรียงร้อยถ้อยความ(การเขียนเรียงความ) ม.1-ม.3            | 0/1      | 0/1 |
| 8   | 653 |       | การแข่งขันเรียงร้อยถ้อยความ(การเขียนเรียงความ) ม.4-ม.6            | 0/1      | 0/1 |
| 9   | 276 |       | การแข่งขันการท่องอาขยานทำนองเสนาะ ม.1-ม.3                         | 0/1      | 0/1 |
| 10  | 277 |       | การแข่งขันการท่องอาขยานทำนองเสนาะ ม.4-ม.6                         | 0/1      | 0/1 |
| 11  | 658 |       | การแข่งขันกวีเยาวชนคนรุ่นใหม่ กาพย์ยานี ๑๑ (๖ บท) ม.1-ม.3         | 0/2      | 0/2 |
| 12  | 657 |       | การแข่งขันกวีเยาวชนคนรุ่นใหม่ โคลงสี่สุภาพ (๔ บท) ม.4-ม.6         | 0/2      | 0/2 |
| 13  | 686 |       | การแข่งขันต่อคำศัพท์ภาษาไทย (คำคมเดิม) ม.1-ม.3                    | 0/2      | 0/2 |
| 14  | 687 |       | การแข่งขันต่อคำศัพท์ภาษาไทย (คำคมเดิม) ม.4-ม.6                    | 0/1      | 0/1 |

7. หลังจากที่ท่านกดตกลง จะมีลิงค์รายการที่ท่านเลือกขึ้นมาให้ลงทะเบียนดังตัวอย่าง

8. คลิกลิงค์รายการที่ต้องการลงทะเบียน เช่น การแข่งขันคัดลายมือสื่อภาษาไทย ม.1-ม.3

|     | รายการ                                                            |
|-----|-------------------------------------------------------------------|
|     | <u>การแข่งขันคัดลายมือสื่อภาษาไทย ม.1-ม.3 [ลงทะเบียน นร. ครู]</u> |
|     | <u>การแข่ คลายมือสื่อภาษาไทย ม.4-ม.6 [ลงทะเบียน นร. ครู]</u>      |
|     | <u>การแข่งขันวรรณกรรมพิจารณ์ ม.1-ม.3 [ลงทะเบียน นร. ครู]</u>      |
|     | การแข่งขันวรรณกรรมพิจารณ์ ม.4-ม.6                                 |
|     | การแข่งขันพินิจวรรณคดี ม.1-ม.3                                    |
|     | การแข่งขันพินิจวรรณคดี ม.4-ม.6                                    |
|     | การแข่งขันเรียงร้อยถ้อยความ(การเขียนเรียงความ) ม.1-ม.3            |
| - 1 | ควรแข่งขันเรียงร้อยด้อยดออน(คอรเขียนเรียงคออน) พ.4 พ.6            |

#### 9. ทำการกรอกข้อมูลผู้เข้าแข่งขัน

- 9.1 กรอกข้อมูลนักเรียนผู้เข้าแข่งขัน จากนั้นคลิกที่ปุ่ม "**เพิ่มนักเรียน**"
- 9.2 กรอกข้อมูลครูผู้ฝึกสอน จากนั้นคลิกที่ปุ่ม "**เพิ่มครู**"

| ี่ นักเรียนจำนวน เดี๋ยว<br>- ดรูฝึกสอนจำนวน 1 คน               |                                                                  |           |
|----------------------------------------------------------------|------------------------------------------------------------------|-----------|
| เรียน                                                          | ครูผู้ฝึกสอน                                                     |           |
| คำนำหน้า [ <u>นาย</u> ♥]<br>ชื่อ [ธีงคณ]*<br>นามสกุล [รอดทิม]* | คำนำหน้า [ <u>นาย</u> ]*<br>ชื่อ [นุ่นคิง]*<br>นามสกุล [ออกวัน]* |           |
| เพิ่มและม<br>ดับ ชื่อ-สกุล การจัดการ<br>                       | เบอร เพร. (0822/3/191<br>อึเมล์ yingkun@lomsak.ac.th<br>เพิ่มคร  |           |
|                                                                | สำดับ ชื่อ-สกุล                                                  | การจัดการ |

 ตรวจสอบความถูกต้องของการสมัคร หากผิดพลาดให้ทำการแก้ไข เช่น ชื่อ - นามสกุล จำนวนผู้เข้า แข่งขัน และครูผู้ฝึกสอน เรียบร้อยแล้วให้คลิกไปที่ปุ่ม "กลับ" ด้านขวาบน

| <ul> <li>นักเรียนจำนวน เดียว</li> <li>ครูฝึกสอนจำนวน 1 คเ</li> </ul> | u     |                                     |           |                   |                               |
|----------------------------------------------------------------------|-------|-------------------------------------|-----------|-------------------|-------------------------------|
| กเรียน                                                               |       |                                     | ครูผู้ฝึก | สอน               |                               |
| าดับ ชื่อ-สกุล                                                       |       | การจัดการ                           | สำดับ     | ชื่อ-สกุล         | การจัดการ                     |
| 1 นายยิ่งคุณ รอ                                                      | เดทิม | <u>่∕ีแก้ไข</u> ื <mark>×</mark> ลบ | 1         | นายยุ่นคิง รอดทิม | <u>∕้แก้ไข</u> ื <b>่X</b> ลบ |

 11. ตรวจสอบความเรียบร้อยของการสมัครอีกครั้ง โดยสังเกตข้อมูลจำนวน นักเรียน และ ครู ที่ท่านทำการ ลงทะเบียนว่ามีจำนวนแสดงครบหรือไม่ เช่น 1/1 หมายถึง มีผู้สมัคร 1 ท่านครบถ้วน

| หมว | ดหมุ | ່: ກາ | ษาไทย                                                             |          |     | User |
|-----|------|-------|-------------------------------------------------------------------|----------|-----|------|
| No. | ID   | เลือก | รายการ                                                            | นักเรียน | ครู |      |
| 1   | 272  |       | <u>การแข่งขันคัดลายมือสื่อภาษาไทย ม.1-ม.3 [ลงทะเบียน นร. ครู]</u> | 1/1      | 1/1 |      |
| 2   | 273  |       | <u>การแข่งขันคัดลายมือสื่อภาษาไทย ม.4-ม.6 [ลงทะเบียน นร. ครู]</u> | 0/1      | 0/1 |      |
| 3   | 650  |       | <u>การแข่งขันวรรณกรรมพิจารณ์ ม.1-ม.3 [ลงทะเบียน นร. ครู]</u>      | 0/1      | 0/1 | ]    |
| 4   | 651  |       | การแข่งขันวรรณกรรมพิจารณ์ ม.4-ม.6                                 | 0/1      | 0/1 | ]    |
| 5   | 654  |       | การแข่งขันพินิจวรรณคดี ม.1-ม.3                                    | 0/1      | 0/1 | ]    |
| 6   | 655  |       | การแข่งขันพินิจวรรณคดี ม.4-ม.6                                    | 0/1      | 0/1 | ]    |

ทำการเพิ่มรูปประจำตัว นักเรียนผู้เข้าแข่งขัน และครูผู้ฝึกสอนโดยคลิกไปที่เมนู "เพิ่มรูปในบัตร
 ประจำตัว" ที่แถบคำสั่งด้านซ้ายมือ

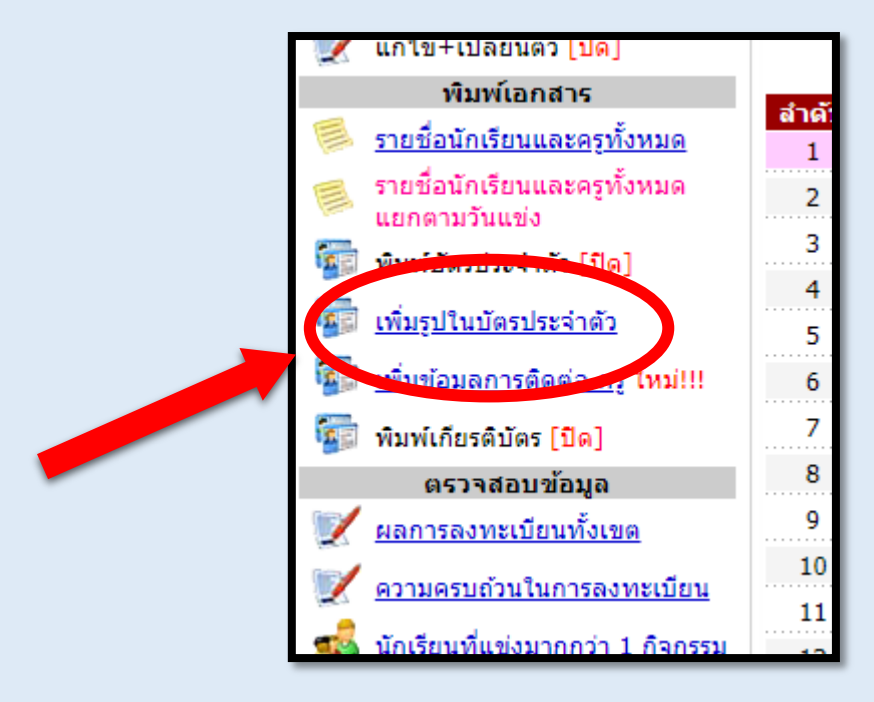

13. ทำการเลือกหมวดหมู่ที่ได้สมัครไว้ เช่น ภาษาไทยที่ได้สมัครไว้เป็นตัวอย่าง

| เพิ่ม | รูปในบัตรประจำตัว                         |                |           | แนวทางการด่<br>ให้โรงเรียน<br>เรียบร้อย เพื่อ<br>ที่แจ้ง |
|-------|-------------------------------------------|----------------|-----------|----------------------------------------------------------|
| สำดับ | เ หมวดหมู่                                | ผู้เข้าแข่งขัน | ผู้ฝึกสอน |                                                          |
| 1     | <u>ภาษาไทย</u>                            | 1              | 1         |                                                          |
| 2     | <u>คณิตศาสตร์</u>                         | 0              | 0         |                                                          |
| 3     | <u>วิทยาศาสตร์</u>                        | 0              | 0         |                                                          |
| 4     | <u>สังคมศึกษา ศาสนาและวัฒนธรรม</u>        | 0              | 0         |                                                          |
| 5     | <u>สุขศึกษา และพลศึกษา</u>                | 0              | 0         |                                                          |
| 6     | <u>ศิลปะ-ทัศนศิลป</u>                     | 0              | 0         |                                                          |
| 7     | <u>ศิลปะ-ดนตรี</u>                        | 0              | 0         |                                                          |
| 8     | <u>ศิลปะ-นาฏศิลป</u>                      | 0              | 0         |                                                          |
| 9     | <u>ภาษาต่างประเทศ</u>                     | 0              | 0         |                                                          |
| 10    | <u>กิจกรรมพัฒนาผู้เรียน</u>               | 0              | 0         |                                                          |
| 11    | <u>คอมพิวเตอร์</u>                        | 0              | 0         |                                                          |
| 12    | <u>หุ่นยนต์</u>                           | 0              | 0         |                                                          |
| 13    | <u>การงานอาชีพ</u>                        | 0              | 0         |                                                          |
| 14    | <u>เรียนรวม - ภาษาไทย</u>                 | 0              | 0         |                                                          |
| 15    | <u>เรียนรวม - ศิลปะ</u>                   | 0              | 0         |                                                          |
| 16    | <u>เรียนรวม - การงานอาชีพและเทคโนโลยี</u> | 0              | 0         |                                                          |

14. หลังจากนั้นจะมีรายการแข่งที่ทั้งหมดที่ท่านได้เลือกไว้ปรากฏขึ้น ทำการเลือกรายการที่ท่านได้ลงทะเบียน นักเรียน และครูผู้ฝึกสอนไว้ เช่น การแข่งขันคัดลายมือสื่อภาษาไทย ที่ได้สมัครไว้เป็นตัวอย่าง

| หมวเ | จหมู่ | : ภาษาไทย                                     |                |           |
|------|-------|-----------------------------------------------|----------------|-----------|
| No.  | ID    | รายการ                                        | ผู้เข้าแข่งขัน | ผู้ฝึกสอน |
| 1    | 272   | <u>การแข่งขันคัดลายมือสื่อภาษาไทย ม.1-ม.3</u> | 1              | 1         |
| 2    | 273   | <u>การแข่งขันคัดลายมือสื่อภาษาไทย ม.4-ม.6</u> | 0              | 0         |
| 3    | 650   | <u>การแข่งขันวรรณกรรมพิจารณ์ ม.1-ม.3</u>      | 0              | 0         |

| นักเรีย    | แห่งอันจำนว่า<br>ครูฝึกสอนจำน<br>มน | วน 1 คน |                                    |                                           |                       |   |
|------------|-------------------------------------|---------|------------------------------------|-------------------------------------------|-----------------------|---|
| สำดับ      | ชื่อ-ส                              | กุล     | รูปภาพ                             | เปลี่ยนแปลงขอ                             | ลบรูปภาพ              |   |
| 1          | นายยิ่งคุณ                          | รอดทีม  | ไม่มีรูป <u>ม</u> พ                | <u>เปลี่ยนรูปภาพ</u>                      | <u>ลบ</u>             | ] |
| ารผู้ฝี    | กสอน                                |         |                                    |                                           |                       |   |
| สำดับ      | ชื่อ-สกุล                           |         | รูปภาพ                             | เปลี่ยนแปลงข้อมูล                         | ลบรูปภาพ              |   |
| สำดับ<br>1 | ชื่อ-สกุล<br>นายยุ่นคิง             | รอดทีม  | <mark>รูปภาพ</mark><br>ใม่มีรูปภาพ | เปลี่ยนแปลงข้อมูล<br><u>เปลี่ยนรูปภาพ</u> | ลบรูปภาพ<br><u>ลบ</u> |   |

15. ทำการเพิ่มรูปภาพนักเรียนโดยคลิกไปที่คำสั่ง "เปลี่ยนรูปภาพ"

- 16. หลังจากนั้นจะมีหน้าต่าง **"เปลี่ยนรูปภาพในบัตรประจำตัว"** ปรากฏขึ้น
  - 16.1 ทำการคลิกที่ปุ่ม Choose File จากนั้นเลือกรูปภาพที่ท่านต้องการ
  - 16.2 คลิกที่ปุ่ม Upload เพื่อทำการอัพโหลดรูป

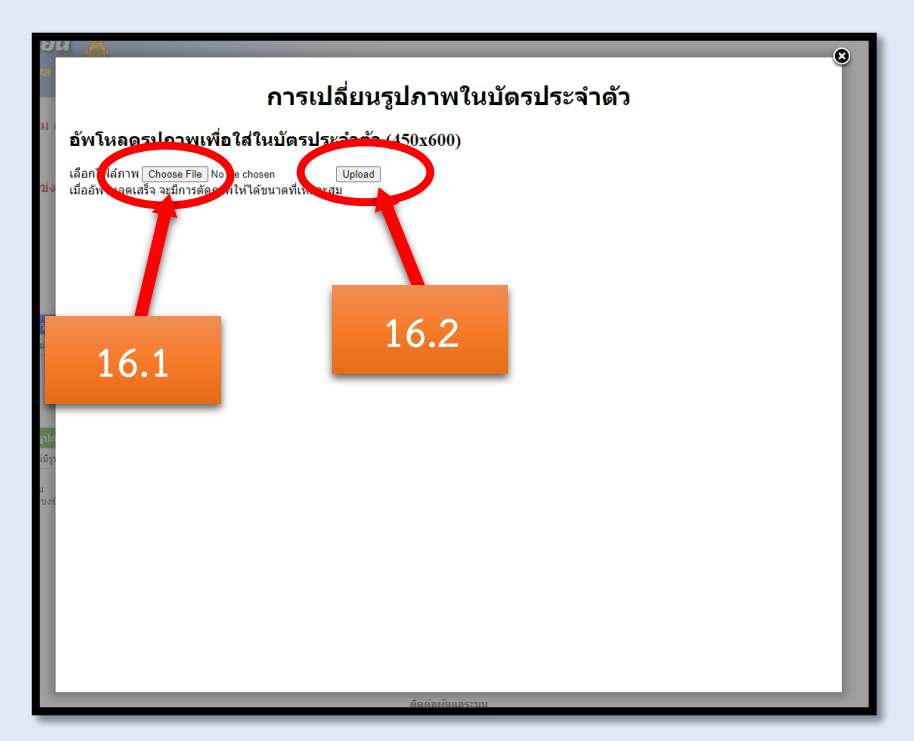

17. ทำการปรับรูปภาพที่แสดงในบัตรประจำตัวให้เหมาะสมโดยทำการลากคลุมรูปฝั่งซ้ายมือ ส่วนรูปฝั่งขวา คือรูปที่จะแสดงในบัตรประจำตัว เมื่อเรียบร้อยแล้วให้คลิกที่ปุ่ม บันทึกเป็นภาพประจำตัว บริเวณด้านซ้ายล่าง ของรูป

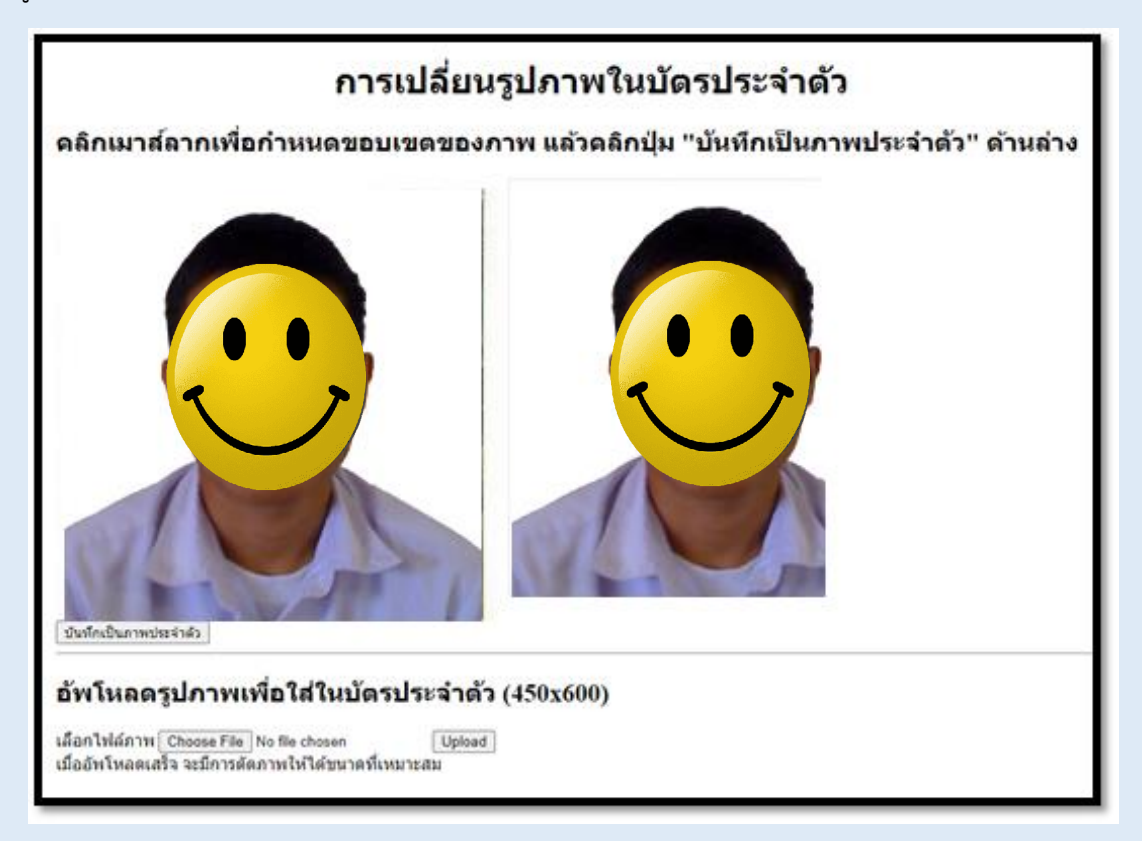

### <u>ตัวอย่างการปรับรูปภาพให้เหมาะสม</u>

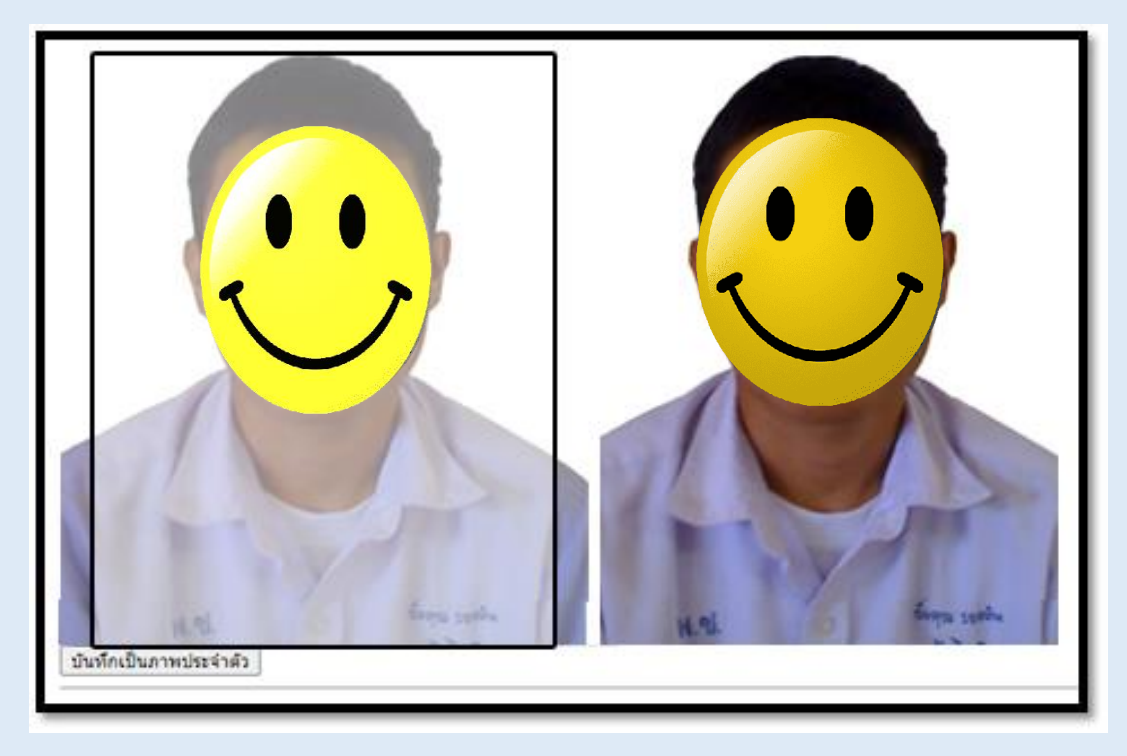

18. เมื่อเรียบร้อยแล้วให้ทำการคลิกที่ทำสั่ง "ปิดหน้าต่างนี้"

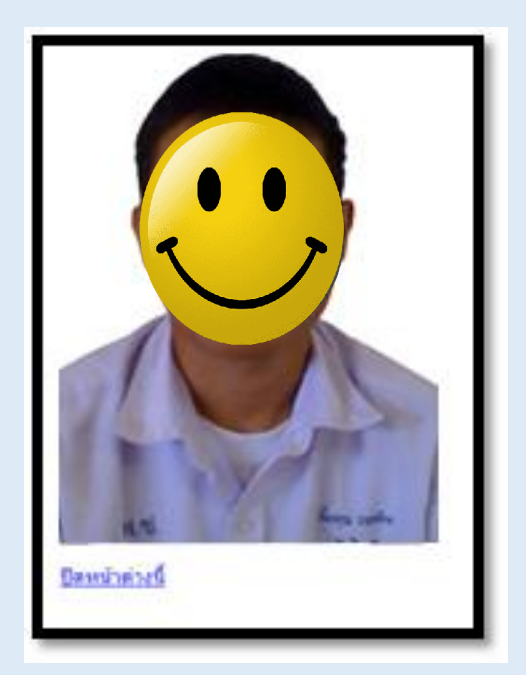

หากท่านทำถูกต้อง จะมีรูปประจำตัวปรากฏขึ้นให้หน้าต่างการลงทะเบียน ให้ท่านทำการเพิ่มรูปนักเรียนผู้
 เข้าแข่งขัน และครูผู้ฝึกสอนให้เรียบร้อยตามวิธีการที่ได้ระบุไว้ข้างต้น เป็นอันเสร็จสิ้นการลงทะเบียน

| ่าสัน | ซื่อ-สกุล         | รูปภาพ                         | เปลี่ยนแปลงข้อมูล | auştinm   |
|-------|-------------------|--------------------------------|-------------------|-----------|
| 1     | นายยิ่งคุณ รงครัม |                                |                   | <u>AU</u> |
|       |                   |                                |                   |           |
| (HÎH) | ndau              |                                |                   |           |
| ่าสับ | ชื่อ-สกุล         | รูปภาพ เปลี่ยนแปลงหัญล ลบรู    | ปกาพ              |           |
|       |                   | And a loss and a second second |                   |           |

# ความเชื่อมั่นของกรรมการตัดสินการแข่งขัน

ขอความร่วมมือให้ทุกโรงเรียนสรรหาครูมาเป็นกรรมการทุกโรงเรียน ทุกกิจกรรมต้องมีกรรมการ ๓ – ๕ คน

โดยแต่ละกิจกรรมให้มีผู้ประสานงาน เพื่อค่อยดูแลอำนวยความสะดวก ต่างๆ ให้กรรมการ ผู้ประสานงานควรเป็นครูหรือบุคลากรทางการศึกษาใน โรงเรียนที่เป็นเจ้าภาพ ผู้ประสานงานหนึ่งอาจเป็นได้หลายกิจกรรม

# เรื่องการประท้วง

ทำความเข้าใจว่า ในเกณฑ์ สพฐ. ไม่มีระเบียบการประท้วง แต่เพื่อความโปร่งใส หลังจากแข่งขันเสร็จจะมีการติดประกาศ ก่อนประกาศผลการแข่งขันผ่านระบบ ๓๐ นาที ถ้าไม่มีการ ประท้วงภายใน ๓๐ นาที ถ้าประกาศผลผ่านระบบแล้ว ถือว่า หมดสิทธิ์ประท้วงไม่ว่ากรณีใดๆ ทั้งสิ้น

### \* เน้นย้ำเรื่องการสมัครเข้าร่วมการแข่งขัน

เรื่องการสมัคร กำหนด ทีม ไม่เกิน ๑๒ คนจะกี่คนก็ได้ แต่ไม่เกิน ๑๒ คน เช่นกิจกรรม รำวงมาตรฐาน ทีมไม่เกิน ๑๒ คน แต่ สมัครมา ๖ คน ก็ สามารถแข่งขันได้

หรือ กำหนด ทีมระหว่าง ๗-๑๐ ต้องมีผู้สมัครอย่างต่ำ ๗ คนขึ้นไป แต่ไม่เกิน ๑๐ คน อาจจะสมัครมา ๘ คน ก็สามารถเข้าร่วมแข่งขันได้

แต่ถ้าระบุชัดเจนว่า ทีมละ ๓ คน แต่มาร่วมแข่งขัน ๒ คน นั้น ไม่ได้เพราะฉะนั้นการสมัครเข้าร่วมแข่งขันต้องดูเกณฑ์ให้ชัดเจน

## หลักเกณฑ์ในการเปลี่ยนตัว

 การแข่งขันประเภทเดี่ยว หรือมีผู้แข่งขันจำนวน 1 คน ไม่สามารถ เปลี่ยนตัวได้

การแข่งขันประเภททีม สามารถเปลี่ยนตัวได้ดังนี้
 2.1 ทีม 2 - 3 คน เปลี่ยนตัวได้ 1 คน
 2.2 ทีม 4 - 6 คน เปลี่ยนตัวได้ไม่เกิน 2 คน
 2.3 ทีม 7 - 10 คน เปลี่ยนตัวได้ไม่เกิน 3 คน
 2.4 ทีม 11 - 20 คน เปลี่ยนตัวได้ไม่เกิน 4 คน
 2.5 ทีม 20 คนขึ้นไป เปลี่ยนตัวได้ไม่เกิน 5 คน

# การเปลี่ยนตัว

การเปลี่ยนตัวผู้เข้าแข่งขันในแต่ละกิจกรรม จะต้องมีหนังสือเปลี่ยนตัวผู้เข้าแข่งขันโดย ผู้อำนวยการโรงเรียนอนุญาตพร้อมที่สำเนา หนังสือดังกล่าวยืนต่อกรรมการตัดสิน และ กรรมการนำเอกสารเปลี่ยนตัวใส่ซองน้ำตาลส่ง ยังกองอำนวยการ

# การให้คะแนน

การแข่งขันในแต่ละกิจกรรมนั้น ชนะเลิศ เพียง (ทีม/คน) เดียวได้ไปแข่งต่อระดับภาค และต้องมีคะแนน 80 คะแนน ระดับเหรียญทอง จึงจะได้ไปแข่งขันต่อระดับภาค

\*ในส่วนของการให้คะแนนที่ไม่ใช่คะแนนวิทยาศาสตร์ ให้คณะกรรมการให้คะแนนในภาพรวมให้ชนะเลิศ อันดับ 2 อันดับ 3 รบกวนไม่ให้เป็นจุดทศนิยม ถ้าไม่จำเป็น เพื่อ ป้องกันการร้องเรียน

### มาตรการการป้องกัน โรคติดเชื้อไวรัสโคโรนา (COVID-19)

ให้ครูผู้ควบคุมหรือครูผู้สอนนำใบแจ้งผลการตรวจโค วิด-19 มายืนที่จุดรับลงทะเบียนแต่ละกิจกรรมก่อนเข้าห้อง ทำการแข่งขัน